## NHK【スマホ版】動画閲覧の手順

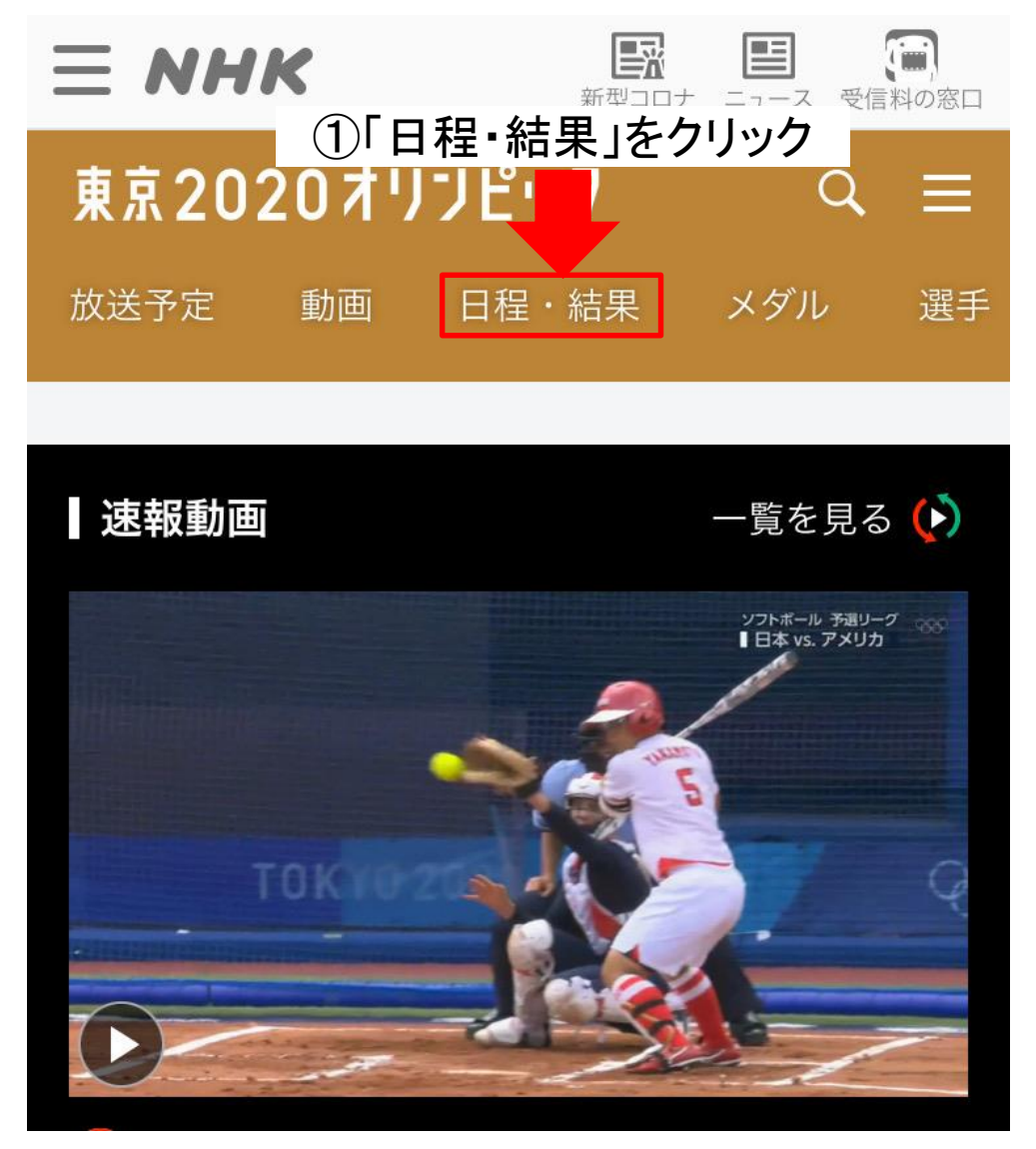

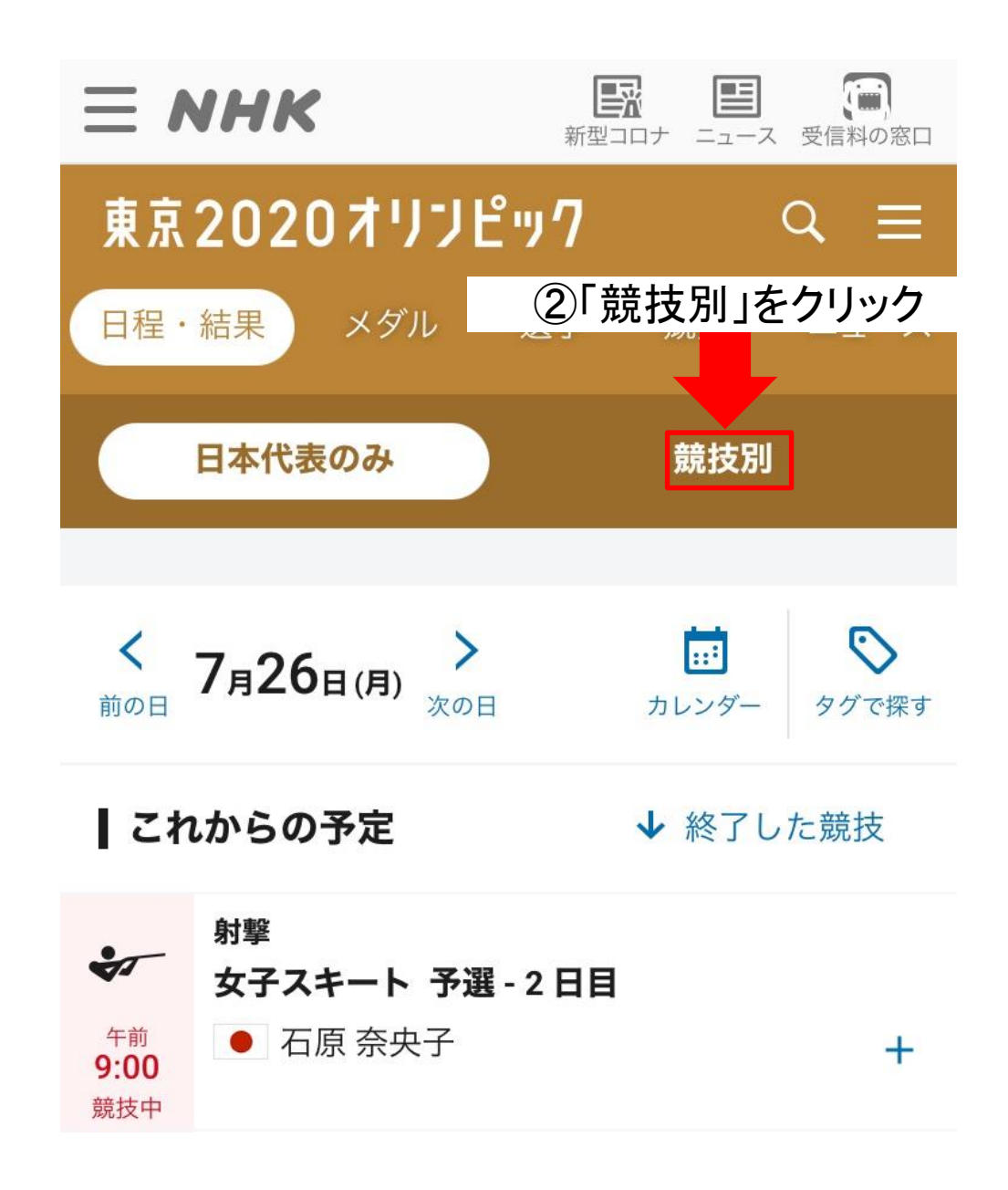

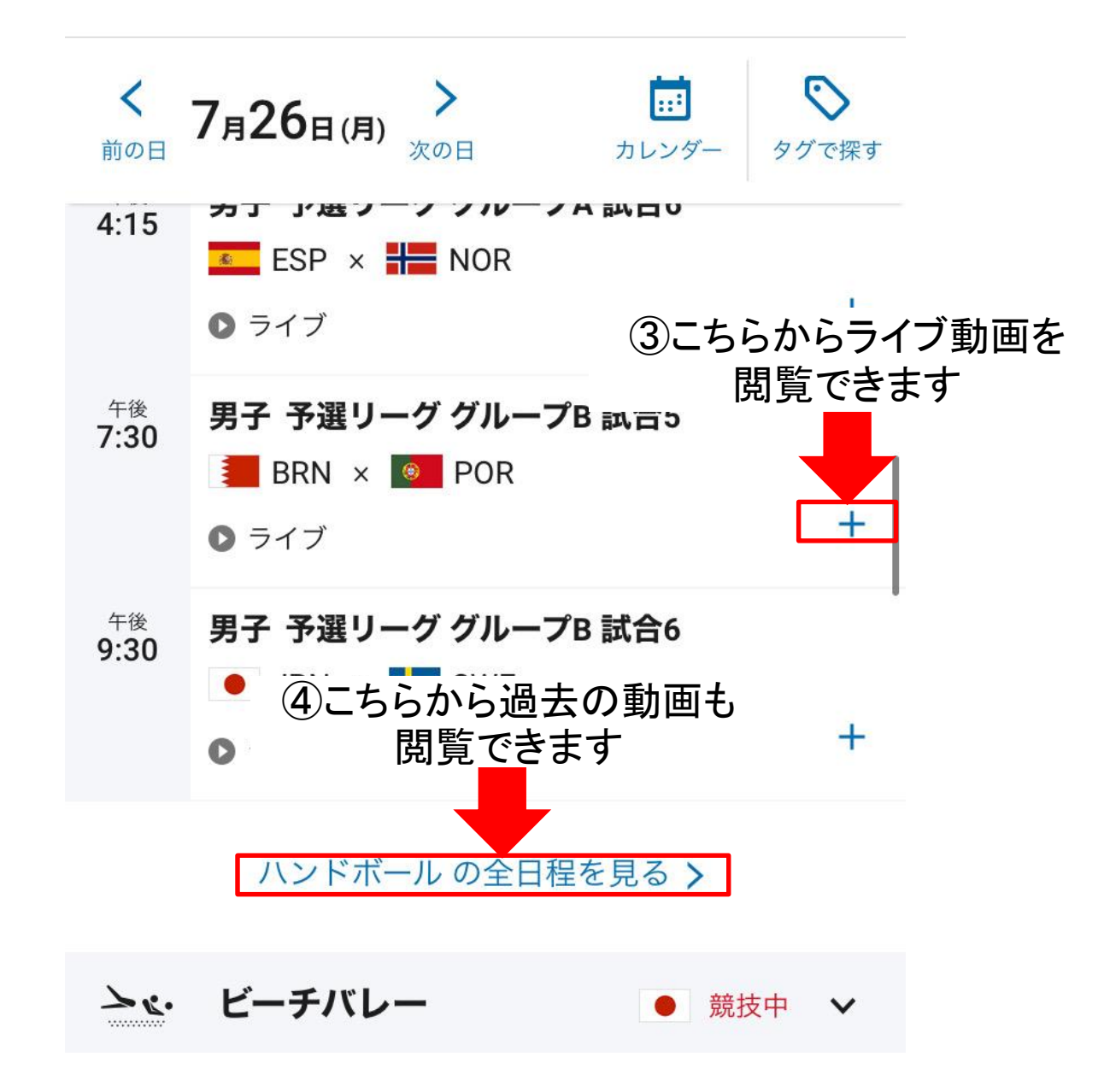

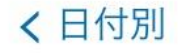

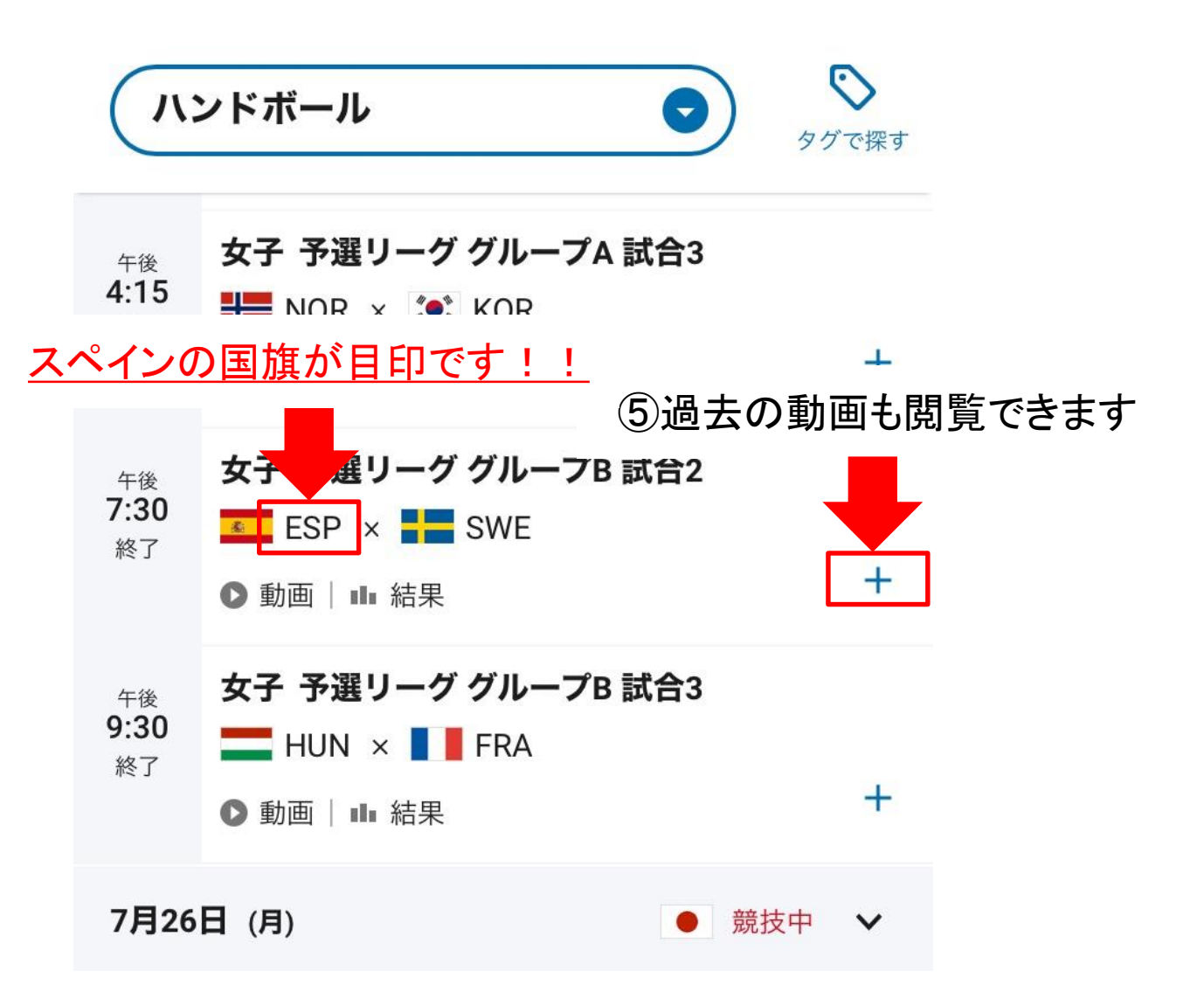

## NHK【パソコン版】動画閲覧の手順

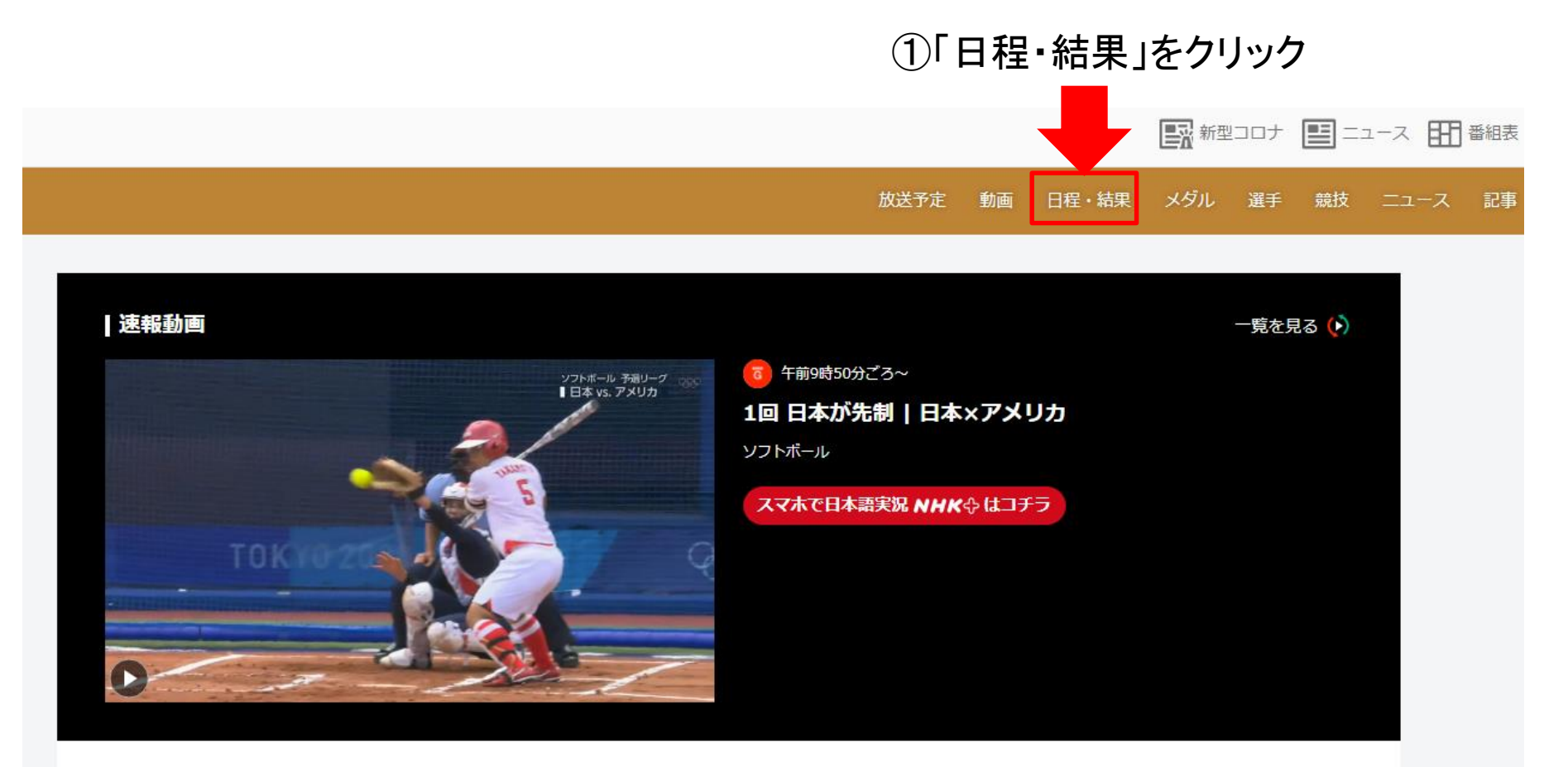

## ②「競技別」をクリック 放送予定 メダル 選手 競技 動画 日程・結果 日本代表のみ 競技別 前 日付を選ぶ 0 タグで探す Η 月火水木 金土 21 22 23 24 これからの予定 ◆ 終了した競技 25 26 27 28 29 30 31 サーフィン $\overset{\checkmark}{\leq}$ 女子 第3ラウンド 3 4 5 6 7 1 2 前田マヒナ 都筑 有夢路 午前 7:00 8 +競技中 ● ライブ スケートボード ÷. 女子ストリート 予選 午前 **8:30** ● 中山 楓奈 西村 碧莉 西矢 椛 世界ランキング3位西村碧莉世界選手権準優勝の西矢椛それに中山楓奈が登場 競技中 +● ライブ

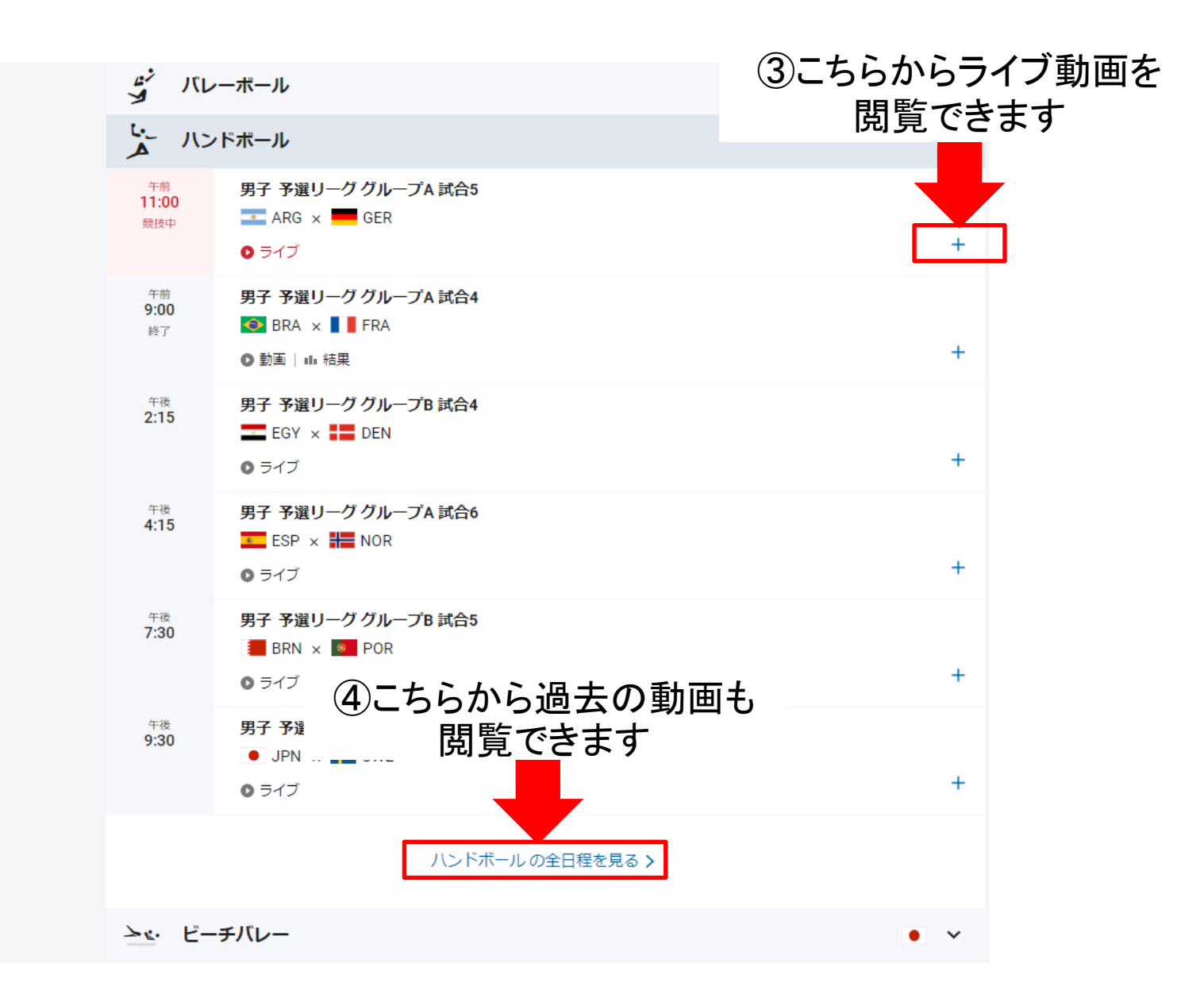

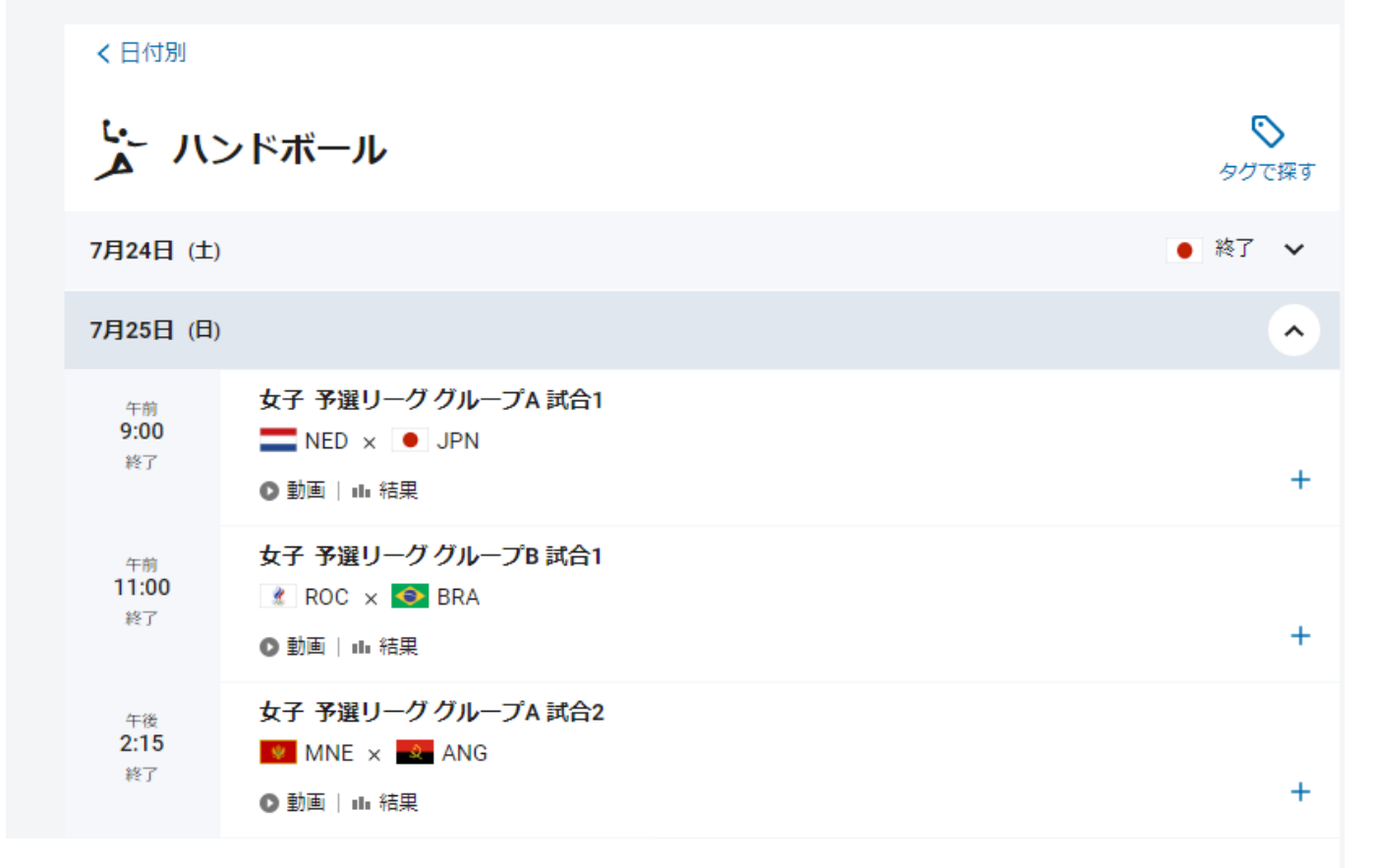

## <u>スペインの国旗が目印です!!</u>

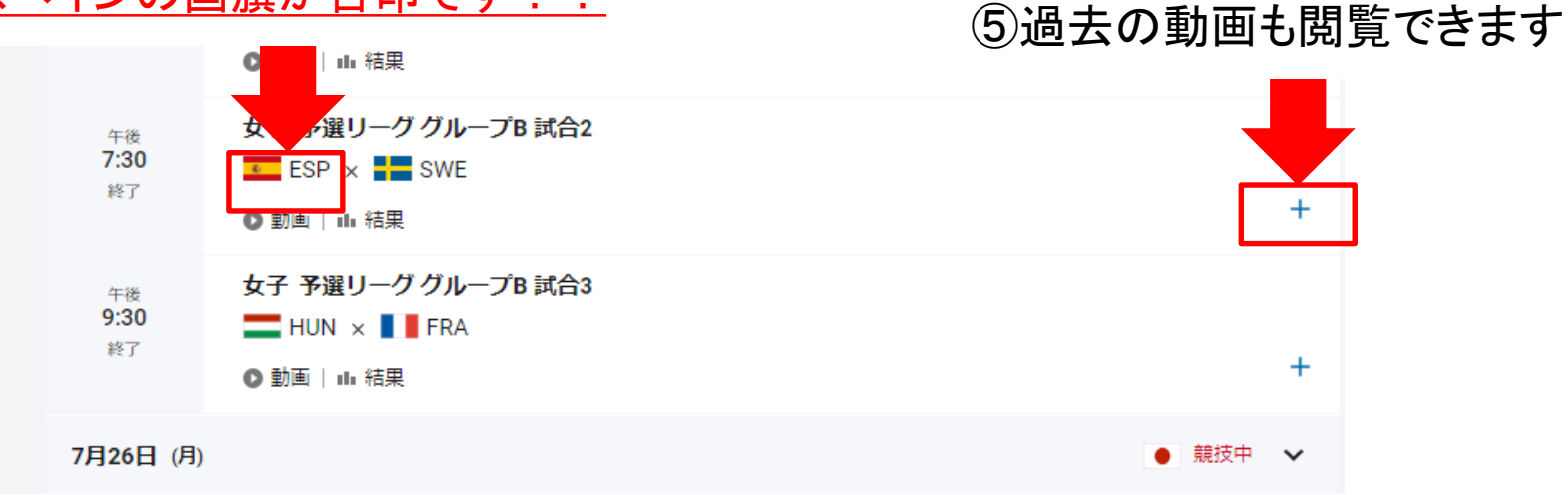